## Vállalati ösztöndíj pályázat beadási útmutató

1. lépés: Lépjen be a <u>MODULO</u>-ba, majd válassza a Beadás menüpontot, ezt követően pedig az SZTE Talent Ösztöndíjak űrlapot.

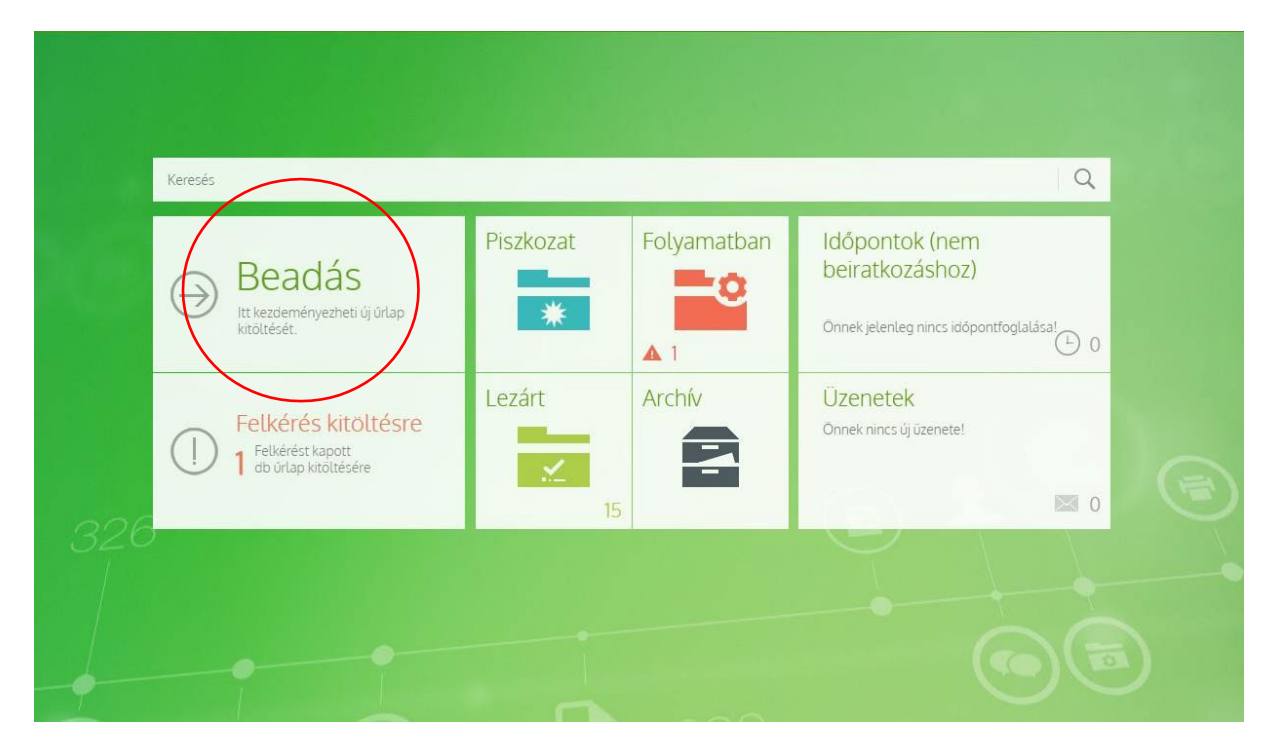

| ⊕ | Szegeai iudomanyegyetem                                                                | $\cup$     |
|---|----------------------------------------------------------------------------------------|------------|
|   | Szellemi termékek kezelése                                                             | $\bigcirc$ |
| ٢ | Szent-Györgyi Albert Klinikai Központ (SZAKK)                                          | $\bigcirc$ |
| ٢ | Szállítási Iroda                                                                       | $\bigcirc$ |
| ٩ | TKK Pedagógus szakvizsga – Iroda                                                       | $\bigcirc$ |
| ٢ | ттікто                                                                                 | $\bigcirc$ |
| ٢ | Tehetségpont                                                                           | $\bigcirc$ |
|   | SZTE START ösztöndíj pályázat jelentkezés<br>SZTE START ösztöndíj pályázat jelentkezés | E 🛱 🛈      |
|   | SZTE START PLUS ösztöndíj pályázat                                                     | E 🛱 🛈      |
|   | SZTE Talent Ösztöndíjak<br>E Pályázati adatlap és nyilatkozat SZTE Talent Ösztöndíjak  | E 🛱 🛈      |
| ٢ | Teljesítményértékelési Rendszer (TÉR)                                                  | (j)        |

| (• | SZTE Talen                                                         | t Ösztöndíjak<br>pok · SZTE Talent Ösztöndíjak           |              |
|----|--------------------------------------------------------------------|----------------------------------------------------------|--------------|
|    | Kitöltés GY.LK.                                                    | Kérdések lij<br>Kérdések Tájékoztató                     |              |
| A  | lapadatok                                                          |                                                          | $(\uparrow)$ |
|    | Űrlap neve                                                         | SZTE Talent Ösztöndíjak                                  |              |
|    | Iroda                                                              | Tehetségpont                                             |              |
|    | Rövid leírás                                                       | Pályázati adatlap és nyilatkozat SZTE Talent Ösztöndíjak |              |
|    | Egy személy által beadható maximális<br>mennyiség                  | korlátlan                                                |              |
|    | Egy személy által adott időszakban<br>beadható maximális mennyiség | 1                                                        |              |
|    | Beadott mennyiség                                                  | 0                                                        |              |
|    |                                                                    |                                                          |              |

2. lépés: Személyes és tanulmányi adatok megadása.

| ZTE Talent Ösztönd                 | díjak            |       | ( |
|------------------------------------|------------------|-------|---|
| Az adatkezelési tájékoztató elérhe | tó a @@@ linken. |       |   |
| Pályázó személyes adatai           |                  |       |   |
| Neptun Kod                         |                  |       |   |
| Név                                |                  |       |   |
|                                    |                  |       |   |
| Születési dátum                    |                  |       |   |
|                                    |                  |       |   |
| E-mail cím                         |                  |       |   |
|                                    |                  |       |   |
| Fanulmányi adatok                  |                  |       |   |
| Kar*                               |                  | Szak* |   |
|                                    | ~                |       | ~ |
| Aktív félévek száma                | Képzés típusa    |       |   |
|                                    |                  |       |   |
| Kutatási téma                      |                  |       |   |
|                                    |                  |       |   |
| Témavezető                         |                  |       |   |
|                                    |                  |       |   |

3. lépés: Csatolt mellékletek (pontszámításhoz szükséges mellékletek)

| Csatolt mellékletek                                                                                               |
|----------------------------------------------------------------------------------------------------|
| Kategóriánként egy PDF fájl tölthetó fel, így valamennyi dokumentumot/igazolást kérünk egy PDF fájlba tömöríteni! |
| Önéletrajz                                                                                                    |

4. lépés: A kötelező nyilatkozatok elfogadása után kattintson a 'Beadás' gombra az űrlap alján.

| Kijelentem, hogy a pályázatban közölt adatok a valóságn<br>valóttan adatok szerepelnek, a pályázatom érvénytelenn<br>pályázat elynerése esetén nyilvánosságra hozz, eredmé<br>veszem, hogy a pályázatomat elbíráló bizottság döntésé | ak megfelenek. Tudomásuk veszem, hogy az általam megadott adatok ellenőrtésre kerülnek és amernyiben abban<br>ke mírósúl. Horságikusi akhnot, hogy az SZTE Tehetségnon az adatalmak kezelje, adatkátáshar fogátbe, valamint a<br>nyelmek közdetsege az SZTE Tehetségnont portájáln és a Pro Talentis Universitatis Alapíbvány honlapján. Tudomásul<br>vel szemben níns nel heje felilőbezészenek. * |
|----------------------------------------------------------------------------------------------------|----------------------------------------------------------------------------------------------------|
| Tudomásul veszem, hogy az alap úrlap kitöltése önma                                                                                                    | gában nem pályázat.*                                                                                                    |
| ráló tölti ki                                                                                                    |                                                                                                    |
| Az adatok a valóságnak megfelelnek*                                                                                                    |                                                                                                    |
| Válasszon értéket 🗸 🗸 🗸                                                                                                    |                                                                                                    |
| Megjegyzés                                                                                                    |                                                                                                    |
|                                                                                                    |                                                                                                    |
|                                                                                                    |                                                                                                    |
|                                                                                                    | h                                                                                                    |
|                                                                                                    | $\sim$                                                                                                    |
|                                                                                                    | Talk Merile Bastle                                                                                                    |
|                                                                                                    | Tortes Mentes Beadas                                                                                                    |

5. lépés: A főoldalra visszalépve kattintson a "Folyamatban" menüpontra.

| → Beadás<br>Itt kezdeményezheti új úrlap<br>kitöltését. | Q                                                                                                    | resés                                                                                                    |
|---------------------------------------------------------|----------------------------------------------------------------------------------------------------|----------------------------------------------------------------------------------------------------|
|                                                         | Italános<br>Iópontok<br>Inek jelenleg nincs idópontfoglalása! () 0<br>Zenetek<br>Inek nincs új üzenete! | <ul> <li>Piszkozat</li> <li>Piszkozat</li> <li>Folyam</li> <li>Lezárt</li> <li>Archív</li> <li>It kezdeményezheti új úrlap</li> <li>It kezdeményezheti új úrlap</li> </ul> |

## 6. lépés: Az űrlap nevére kattintva léphet tovább.

| E Folyamatban l                          | évő dokumentu     | umok             |                           |                          |
|------------------------------------------|-------------------|------------------|---------------------------|--------------------------|
| A-Z   S   SZ   Sorok megjelenítése: 25 👻 | Összesen: 1   1-1 |                  |                           | $\leftarrow \rightarrow$ |
| Úrlap neve                               | Állapot           | Kód              | 👃 🖁 Beadás dátuma         |                          |
| SZTE Talent Ösztöndíjak                  | Beadva            | SZT2203211114332 | 23918 2022.03.21.11:14:50 |                          |
|                                          |                   |                  |                           | $\leftarrow \rightarrow$ |

## 7. lépés: Beadást követően a lap tetején kattintson a 'Csatolt űrlap kitöltése' gombra.

| Szegedi Tudoma  | ányegyetem                  |                                 |                   |                  |               | 🗘 🗘 🕐 🛛 Magyar 👻 🛛 🏵 |  |
|-----------------|-----------------------------|---------------------------------|-------------------|------------------|---------------|----------------------|--|
| SZTE            | Talen<br>Dokumentumok · SZT | t ÖSZtö<br>E Talent Ösztöndíjak | öndíjak -         | dokun            | nentum r      | részletei            |  |
| Beadás visszavo | Nyomtatás                   | Üzenetet                        | Csatolt ürlap kit | j<br>Té/ékoztató | Pillanatképek |                      |  |

8. lépés: Válassza ki a felsorolásból, hogy melyik ösztöndíj űrlapját szeretné kitölteni és kattintson a zöld 'Kitöltés Magyar nyelven' ikonra.

| Szeged    | li Tudományegyetem                                                |                      |                         |               | 26.<br>18 | ?   •     | ∕lagyar 👻   🤤 |
|-----------|-------------------------------------------------------------------|----------------------|-------------------------|---------------|-----------|-----------|---------------|
| 0         | SZTE Talent C                                                     | ak - dokum           | entum                   | rész          | letei     |           |               |
| Beadás vi | sszavo Nyomtatás                                                  | Jzenetek Csatolt ürl | ap kit Tájékoztató      | Pillanatképek |           |           |               |
| Alapa     | Csatolt űrlap kitöltése                                           | 2                    |                         |               |           |           | $\odot$       |
|           | Úrlap                                                             | Iroda                | Beadási időszak         | Beadható      | Beadott   | Piszkozat |               |
| Feldo     | Kiválósági lista<br>(Időszak: 2024/25/2)                          | Tehetségpont         | 2025.04.08 - 2025.04.24 | 2             | 0         | 0         | <b>E</b>      |
| SZTE      | SZTE Esélyegyenlőségi TALENT<br>ösztöndíj<br>(Idöszak: 2024/25/2) | Tehetségpont         | 2025.04.08 - 2025.04.24 | ĩ             | 0         | 0         | <b>É</b>      |
|           | Vállalati ösztöndíj<br>(Idöszak: 2024/25/2)                       | Tehetségpont         | 2025.04.08 - 2025.05.04 | Nincs megadva | 0         | 0         | á             |

9. lépés: A legördülő listából válassza ki, hogy melyik Vállalati ösztöndíjra szeretne pályázni.

| fegpályázandó ösztöndíj*                           |   |
|----------------------------------------------------|---|
| EPAM - Pro Talentis vállalati ösztöndíj            |   |
| 1                                                  | c |
| Válasszon értéket                                  |   |
| Bánffi & Bánffi - Pro Talentis Vállalati Ösztöndíj |   |
| EPAM - Pro Talentis vállalati ösztöndíj            |   |
| Givaudan – Pro Talentis Vállalati Ösztöndíj        |   |
| N.I.C.S. Zrt Pro Talentis vállalati ösztöndíj      |   |
| Pick Szeged – Pro Talentis Vállalati Ösztöndíj     |   |
| Printker - Pro Talentis Vállalati Ösztöndíj        |   |
| TE-DI Trade – Pro Talentis Vállalati Ösztöndíj     |   |

## 10. lépés: Csatolt mellékletek feltöltése

| Motivációs levél                             |                                | Korábban elnyert ösztöndíjak igazolása                  |                              |
|----------------------------------------------|--------------------------------|---------------------------------------------------------|------------------------------|
| Fájl kiválasztása                            | Még I darab fájl töltheto fel. | Fájl kiválasztása                                       | Még I darab fájl töltheto fe |
| Egyéb versenyeredményt igazoló oklevél       |                                | TDK, OTDK eredmény igazoló oklevél                      |                              |
| Fájl kiválasztása                            | Még I darab fájl töltheto fel. | Fájl kiválasztása                                       | Még 1 darab fájl töltheto fe |
| Folyóiratcikk                                |                                | Konferencia kiadványban megjelent publikáció            |                              |
| Fájl kiválasztása                            | Még I darab fájl töltheto fel. | Fájl kiválasztása                                       | Még I darab fájl töltheto fe |
| Konferencia kiadványban megjelent absztrakt  |                                | Könyv belső címoldalának és copyrightoldalának másolata |                              |
| Fájl kiválasztása                            | Még I darab fájl töltheto fel. | Fájl kiválasztása                                       | Még 1 darab fájl töltheto fe |
| Konferencia részvétel igazolása              |                                | Demonstrátori tevékenység igazolása                     |                              |
| Fájl kiválasztása                            | Még I darab fájl töltheto fel. | Fájl kiválasztása                                       | Még 1 darab fájl töltheto fe |
| igazolás megjelenés alatt álló publikációról |                                | Poszter                                                 |                              |
| Fájl kiválasztása                            | Még I darab fájl töltheto fel. | Fájl kiválasztása                                       | Még 1 darab fájl töltheto fe |
| Egyéb igazolás                               |                                |                                                         |                              |
| Fáil kiválasztása                            | Még 1 darab fájl töltheto fel. |                                                         |                              |

Amennyiben a pályázathoz szükséges <u>Témavezető ajánlása</u>, azt kérjük, az 'Egyéb igazolások' alá töltse fel.

11. lépés: Ellenőrzés és a szükség információk megadása után kattintson a 'Beadás' gombra az űrlap alján.

| lyilatkozat                                                                                                    |                                                                                                    |                                                                                                    |
|----------------------------------------------------------------------------------------------------|----------------------------------------------------------------------------------------------------|----------------------------------------------------------------------------------------------------|
|                                                                                                    |                                                                                                    |                                                                                                    |
| Kijelentem, hogy a pályázatban közölt adatok a valóságnak megfe<br>valótlan adatok szerepelnek, a pályázatom érvénytelennek minősi<br>esetén nyilvánosságra hozza, eredményeimet közzétegye az SZTE<br>benyújtása esetén a hozzájárulás magánban foglalja azt is, hogy az | telnek. Tudomásul veszem, hogy az általarr<br>DI. Hozzájárulok ahhoz, hogy az SZTE Tehet<br>Tehetségpont portálján és a Pro Talentis Ur<br>z elbírálásban közreműködő, támogatást ny | n megadott adatok ellenőrzésre kerülnek és amennyiben abban<br>ségpont az adataimat kezelje, valamint a pályázat elnyerése<br>niversitatis Alapítvány honlapján. Vállalati ösztöndíj pályázat<br>újító cégek a pályázatot megismerjék.* |
| vaslattevő tölti ki                                                                                                    |                                                                                                    |                                                                                                    |
| A pályázat a formai követelményeknek megfelel*                                                                                                    |                                                                                                    |                                                                                                    |
| Válasszon értéket                                                                                                    | •                                                                                                    | Pontok frissltése                                                                                                    |
|                                                                                                    |                                                                                                    | Kannatte ân friecháca                                                                                                    |
|                                                                                                    |                                                                                                    |                                                                                                    |
|                                                                                                    |                                                                                                    |                                                                                                    |
| A hallgató ösztöndíjban részesül*                                                                                                    |                                                                                                    |                                                                                                    |
| Válasszon értéket                                                                                                    | •                                                                                                    |                                                                                                    |
| Megjegyzés                                                                                                    |                                                                                                    |                                                                                                    |
|                                                                                                    |                                                                                                    |                                                                                                    |
|                                                                                                    |                                                                                                    |                                                                                                    |
|                                                                                                    |                                                                                                    |                                                                                                    |
|                                                                                                    |                                                                                                    |                                                                                                    |
|                                                                                                    |                                                                                                    | Törlés Mentés Beadás                                                                                                    |
|                                                                                                    |                                                                                                    |                                                                                                    |